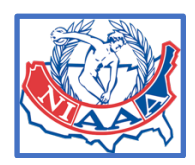

HOW TO ORDER YOUR ONLINE CLASSES

1. <u>Sign into</u> the NIAAA site (you need to be a member to do so)

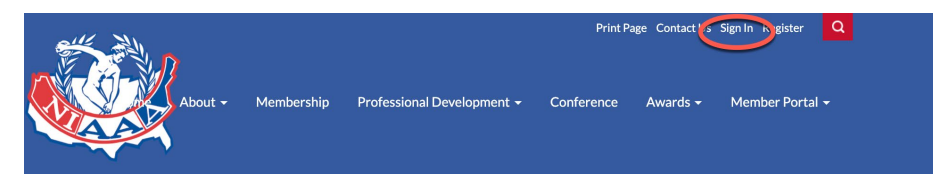

2. go to Professional Development and Enter the Classroom

|        |           | Contact Us My Profile Manage Profile Sign Out |            |          |                 |
|--------|-----------|-----------------------------------------------|------------|----------|-----------------|
|        | Membershi | Professional Development 🗸                    | Conference | Awards 👻 | Member Portal 🗕 |
| Groups |           | Leadership Training                           |            |          |                 |
|        |           | Certification                                 |            |          |                 |
|        |           | View My Transcript                            |            |          |                 |
|        |           | Enter the Classroom                           |            |          |                 |
|        |           | Submit a Course Evaluation                    |            |          |                 |
|        |           | Outreach Program                              |            |          |                 |
|        |           | Quality Program Award                         |            |          |                 |
|        |           | Workshops                                     |            |          |                 |
|        |           |                                               | •          |          |                 |
|        |           |                                               |            |          |                 |
|        |           |                                               |            |          |                 |

3. Once in the Classroom select the <u>Professional Development Academy</u> Tab and you will see all the courses that you will be offered on this page. Select the one you want to take by clicking on the <u>BUY NOW</u> Button

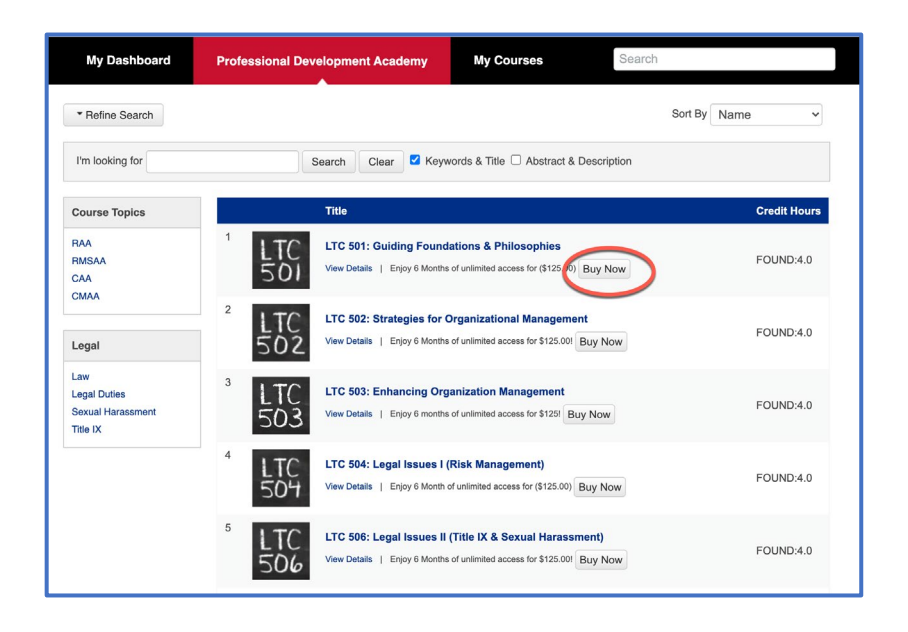

4. Once you select the course you want to take hit the BUY NOW button and it will ask you to verify the information to add to your cart. NOTE: Make sure to fill in the Quantity and also to add OK in the response box then click ADD ITEM.

| fain Storefront                                                            | 🗮 Cart (1)                                                                                                   |
|----------------------------------------------------------------------------|----------------------------------------------------------------------------------------------------|
| Q All Categories                                                           | • F                                                                                                    |
| Additional information is require<br>Please provide all the necessary i    | ed before we can add this item to your cart!<br>information requested below, then click "Add Item."          |
| TC 501: Guiding I                                                          | Foundations & Philosophies                                                                                   |
| Item Options                                                               |                                                                                                    |
| <i>'ou save \$85.00!</i>                                                   |                                                                                                    |
| our Price:                                                                 |                                                                                                    |
| 125.00                                                                     |                                                                                                    |
| Quantity:                                                                  |                                                                                                    |
| 1 *                                                                        |                                                                                                    |
|                                                                            |                                                                                                    |
| understand that this course is avai<br>ompleted in that time frame. If the | ilable for 6 months after the purchase date and must be<br>course has not been completed, the course will no |
| onger be available and I will need to                                      | o purchase it again.                                                                                         |
| lease enter your response below:                                           | * 25 (of 255 characters remaining)                                                                           |
| 1                                                                          |                                                                                                    |
| )K                                                                         |                                                                                                    |

5. When you go to checkout add the promo code DIAA2023 to the order. This will

allow you to take the course free of charge (thanks to our DIAA funding).

| our      | Ca       | 't                                                                                                    |                   |             |
|----------|----------|----------------------------------------------------------------------------------------------------|-------------------|-------------|
| u can ma | anage th | e items in your cart by viewing your cart and then proceeding to checkout. You can also sho<br>ain storefront or searching below. | op for additional | items by    |
| Q        | All Cat  | igories 🗸                                                                                                    |                   | Find        |
|          | Qty.     | Product                                                                                                    | Price             |             |
|          | 1        | LTC 501: Guiding Foundations & Philosophies                                                                                       | \$125.00          | Remove Item |
| _        |          | DIAA2021 Apply Promotional Cod Update Price                                                                                       |                   |             |
|          |          | S ibtotal:                                                                                                    | \$125.00          |             |
| (        | Clear E  | tire Cart Total                                                                                                    | : \$125.00        | Recalculate |

6. You now can check out. You may have to put the promo code in one more time but when done you will see your order confirmed for FREE!

|        | Qty.             | Product                                               |           | Price      |           |
|--------|------------------|-------------------------------------------------------|-----------|------------|-----------|
|        | 1                | LTC 501: Guiding Foundations & Philosophies <i>ok</i> |           | \$125.00   |           |
|        |                  | Promotional Discount Applied (DIAA2021) - 100%        |           | (\$125.00) |           |
|        | Subtotal: \$0.00 |                                                       |           |            |           |
|        |                  |                                                       | Grand Tot | al: \$0.00 | Edit Cart |
| Comple | ete Orde         | er                                                    |           |            |           |

7. After hitting the Complete Order Button you are good to go.

8. Whenever you are ready to take your class go to the Classroom and look under my courses and you are good to go.